# Vježba 8: Statičko usmjeravanje Marin Šupljika, Teo Šiletić 3.c

### PRIPREMA ZA VJEŽBU

# 1. Na koji način se informacije o putanji do odredišta unose u usmjerničku tablicu kod statičkog usmjeravanja?

Kod **statičkog usmjernavanja**, informacije o putanji do odredišta unose se ručno od strane administratora u usmjerničku tablicu koristeći **statičke rute**. Statičke rute omogućuju usmjerivaču da zna kako doći do određenih mreža ili uređaja putem određenih sučelja ili sljedećih usmjernika. Ove rute nisu dinamične i ne mijenjaju se automatski, stoga ih administrator mora ručno konfigurirati.

# 2. Kako izgleda sintaksa za konfiguraciju statičke rute? Objasni na primjeru!

Sintaksa za konfiguraciju statičke rute izgleda ovako: ip route [odredišna mreža] [maska podmreže] [sljedeći usmjernik ili sučelje] ip route 192.168.30.0 255.255.255.0 172.16.1.1

# IZVOĐENJE VJEŽBE

Temeljna konfiguracija

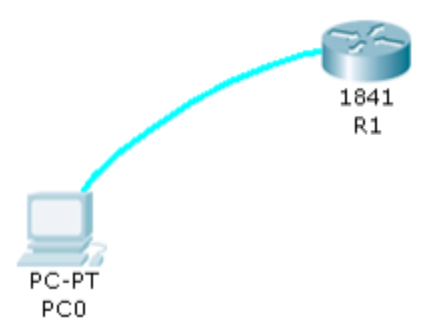

1. Spojiti usmjernik R1 sa računalom u ulozi terminala, rollover kabelom, kao na slici. Dvostrukim klikom odaberemo karticu Desktop, a zatim Terminal. Zadržati predložene postavke terminala.

Bits Per Second = 9600 Data Bits = 8 Parity = None Stop Bits = 1 Flow Control = None

### Na ponuđeno pitanje: Continue with configuration dialog? [yes/no] odgovorimo sa : no

2. Usmjernik koji prvi puta konfiguriramo trebao bi se nalaziti u početnom (defaultnom) stanju. Kako bismo bili potpuno sigurni da je tako, potrebno je izvršiti brisanje NVRAM-a od mogućih tragova prijašnjih konfiguracija. To možemo obaviti na slijedeći način:

Router>enable Router#erase startup-config Erasing the nvram filesystem will remove all configuration files! Continue? [confirm]

### [OK]

Erase of nvram: complete %SYS-7-NV\_BLOCK\_INIT: Initialized the geometry of nvram Router#reload Proceed with reload? [confirm] Pritisnemo Enter i pričekamo rebootanje usmjernika. Nakon toga ponovno imamo: Continue with configuration dialog? [yes/no]: no **Press RETURN to get started!** Router> Sada je usmjernik u potpunosti spreman za konfiguraciju 3. Ulazak u pojedine CLI modove a) Ulazak u privilegirani mod: **Router>enable** Router# b) Ulazak u globalni konfiguracijski mod **Router#configure terminal** Enter configuration commands, one per line. End with CNTL/Z. Router(config)# c) Ulazak u konfiguracijski mod usmjernika Router(config)#router rip Router(config-router)# d) Ulazak u konfiguracijski mod sučelja Ovdje je potrebno vratiti se korak natrag radi vraćanja u globalni konfiguracijski mod, naredbom exit Router(configrouter)#exit Router(config)#interface Fastethernet 0/0 Router(config-if)# e) Doznačavanje imena usmjerniku, ali iz globalnog konfiguracijskom moda (exit) Router(config)#hostname RB RB(config)#

### 4. Pomoćne naredbe

- exit ..... vraćanje u niži mod
- end ...... vraćanje u privilegirani mod iz bilo kojeg moda
- disable ...... vraćanje iz privilegiranog moda u korisnički mod
- history ...... prikazuje nekoliko prethodno zadanih naredbi
- Strelica prema gore . prikazuje prethodnu naredbu
- -? ..... pokazuje koje su naredbe na raspolaganj

5. U privilegiranom ili u korisničkom modu pored prompta ukucajte kombinaciju slova koju IOS ne razumije (npr. svoje ime):

```
Router>enable
Router#configure terminal
Enter configuration commands, one per line. End with CNTL/Z.
Router(config) #hostname Marin
Marin(config)#clear
% Invalid input detected at '^' marker.
Marin(config)#
Marin(config) #hostname MarinTeo
MarinTeo(config)#
Router>TeoMarin
Translating "TeoMarin"...domain server (255.255.255.255)
% Unknown command or computer name, or unable to find computer address
Router>enable
Router#configure terminal
Enter configuration commands, one per line. End with CNTL/Z.
Router(config) #no ip domain-lookup
Router(config)#MarinTeo
% Invalid input detected at '^' marker.
Router(config) #exit
Router#
SYS-5-CONFIG_I: Configured from console by console
Router#exit
Router con0 is now available
Press RETURN to get started.
Router>TeoMarin
Translating "TeoMarin"
% Unknown command or computer name, or unable to find computer address
```

Router>

a) Pohranjivanje do sada izvršene konfiguracije izvodimo na poznati način: RB#copy running-config startup-config Destination filename [startup-config]? Building configuration... [OK] RB#

b) Ukoliko poželimo vidjeti konfiguraciju koja je pohranjena, zadajemo naredbu

#### **RB#show running-config**

```
Router>enable
Router#copy running-config startup-config
Destination filename [startup-config]?
Building configuration...
[OK]
Router#show running-config
Building configuration ...
Current configuration : 576 bytes
1
version 12.4
no service timestamps log datetime msec
no service timestamps debug datetime msec
no service password-encryption
I.
hostname Router
1
I.
1
1
1
1
1
I.
no ip cef
no ipv6 cef
1
1
 --More--
```

d) Odspojiti terminal, isključiti ruter prekidačem (kartica Physical), a zatim sve ponovno spojiti. Da li su sve postavke na ruteru zadržane?

Ruter je zadržao postavke.

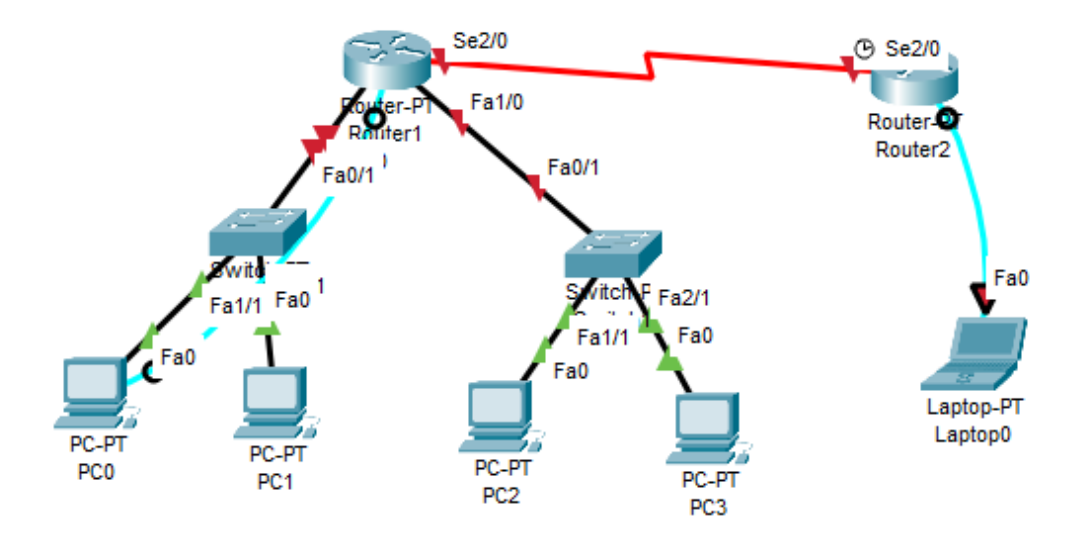

| Uređaj | Adresa<br>fastethernet<br>sučelja | Oznaka<br>sučelja | Mrežna maska    | Oznaka<br>Serijskog<br>sučelja | Tip<br>serijskog<br>sučelja | Adresa<br>serijskog<br>sučelja | Mrežna maska    | Default<br>gateway |
|--------|-----------------------------------|-------------------|-----------------|--------------------------------|-----------------------------|--------------------------------|-----------------|--------------------|
| R1     | 192.168.20.193                    | 0/0               | 255.255.255.192 | S2/0                           | DCE                         | 172.16.30.1                    | 255.255.255.252 |                    |
|        | 192.168.80.65                     | 1/0               | 255.255.255.192 |                                |                             |                                |                 |                    |
| R2     |                                   |                   |                 | S2/0                           | DTE                         | 172.16.30.2                    | 255.255.255.252 |                    |
| PC1    | 192.168.20.194                    |                   |                 |                                |                             |                                |                 | 192.168.20.193     |
| PC2    | 192.168.20.195                    |                   |                 |                                |                             |                                |                 | 192.168.20.193     |
| PC3    | 192.168.80.66                     |                   |                 |                                |                             |                                |                 | 192.168.80.65      |
| PC4    | 192.168.80.67                     |                   |                 |                                |                             |                                |                 | 192.168.80.65      |

1. U PT-u spoji uređaje prema zadanoj topologiji i izvrši temeljnu konfiguraciju

usmjernika, koristeći spojena računala kao terminale (rollover kabel). Na R2 također dodaj terminal radi konfiguracije.

2. Konfiguriraj sučelja na usmjerniku R1, koristeći priloženu tablicu adresa.

Postupak za usmjernik R1:

a) Konfiguracija fastethernet sučelja

R1(config)#interface fastethernet 0/0

R1(config-if)#ip address 192.168.20.193 255.255.255.192

R1(config-if)#no shutdown

%LINK-5-CHANGED: Interface FastEthernet0/0, changed state to up

Ponoviti postupak i za sučelje FE 1/0

b) Konfiguracija serijskog sučelja 2/0 (DCE)

R1(config)#interface serial 2/0 R1(config-if)#ip address 172.16.30.1 255.255.255.252 R1(config-if)#clock rate 64000 R1(config-if)#no shutdown %LINK-5-CHANGED: Interface Serial2/0, changed state to down R1(config-if)# 3. Konfiguriraj sučelje na usmjerniku R2, uz pomoć tablice adresa a) Konfiguracija serijskog sučelja 2/0 R2(config)#interface serial 2/0 R2(config-if)#ip address 172.16.30.2 255.255.255.252 R2(config-if)#no shutdown R2(config-if)# 4. Pinganjem provjeri da li postoji povezanost između računala u jednoj i drugoj Ethernet mreži. Rezultate zapiši u bilježnicu. 5. Pinganjem provjeri dohvatljivost default gatewaya za svaku mrežu. Rezultate zapiši u bilježnicu. 6. Pinganjem sa bilo kojeg računala provjeri dohvatljivost serijskog sučelja S2/0 usmjernika R2 (iz naredbenog retka -cmd). Obrazloži rezultat pinganja. 7. U simulation modu uputi ICMP paket sa bilo kojeg računala na R1, a zatim na R2. Opiši što se je dogodilo. Zbog čega ICMP request dohvaća R2, ali se reply ne vraća natrag? 8. Naredbom show ip route na usmjernicima R1 i R2 provjeri stanje ruting tablice. Ispiši koje su mreže navedene u tablici. 9. Konfiguriraj statičku rutu na R2 R2(config)#ip route 192.168.20.192 255.255.255.192 172.16.30.1 R2(config)#ip route 192.168.80.64 255.255.255.192 172.16.30.1 10. Naredbom show ip route na oba usmjernika provjeri stanje usmjerničkih tablica. Ispiši koje su mreže navedene u tablici. 11. Pinganjem provjeri povezanost sa usmjernikom R2 sa jedne i druge Ethernet mreže.

Kakav je rezultat pinganja iz naredbenog retka (cmd), a kakav upućivanjem ICMP paketa u simulation modu?

```
Router>enable
Router#configure terminal
Enter configuration commands, one per line. End with CNTL/Z.
Router(config) #interface fastethernet 0/0
Router(config-if) #ip address 192.168.20.193 255.255.255.192
Router(config-if) #no shutdown
Router(config-if)#
%LINK-5-CHANGED: Interface FastEthernet0/0, changed state to up
%LINEPROTO-5-UPDOWN: Line protocol on Interface FastEthernet0/0, changed state to up
Router(config-if) #exit
Router(config) #interface serial 2/0
Router(config-if) #ip address 172.16.30.1 255.255.255.252
Router(config-if)#clock rate 64000
This command applies only to DCE interfaces
Router(config-if) #no shutdown
%LINK-5-CHANGED: Interface Serial2/0, changed state to down
Router(config-if) #exit
Router(config) #interface serial 2/0
Router(config-if) #ip address 172.16.30.2 255.255.255.252
Router(config-if) #no shutdown
Router(config-if) #exit
```